## **Goizueta Business Library**

Creating Bridges to Knowledge

## Locating Electronic Academic Journals at Emory Libraries

*Trying to locate an academic journal for which you have a citation? Use Access Journals (formerly eJournals@Emory). This handout walks you through this process.* 

If you experience any problems or Emory does not subscribe to the publication, please email <u>gbsaskalibrarian@emory.edu</u> and one of the business librarians will help you.

1. Click on Access Journals (formerly known as eJournals@Emory) on the Goizueta Business Library home page, or go directly to <a href="http://ejournals.emory.edu/">http://ejournals.emory.edu/</a>

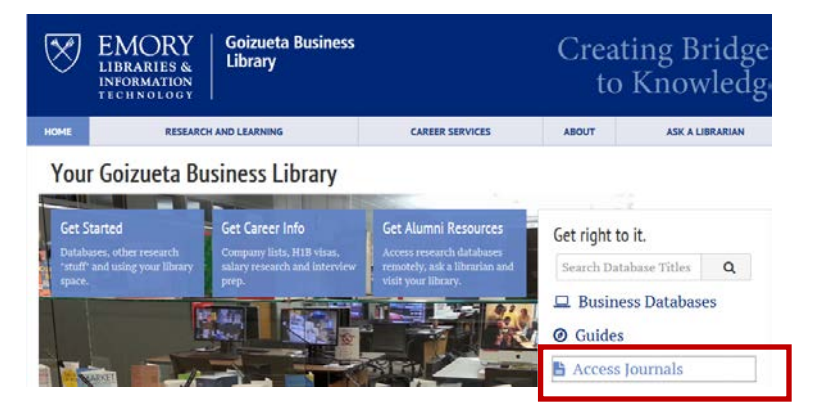

2. Type the journal name into the Find e-Journal by Title search box; click Search.

| EMORY<br>LIBRARIES &<br>INFORMATION<br>TECHNOLOGY | discoverE                                         | Hello Guest   | 🌸 e-Shelf 🛛 Sign in |
|---------------------------------------------------|---------------------------------------------------|---------------|---------------------|
|                                                   | Library Search                                    | eJournals A-Z | Citation Linker     |
| 0-9 Ă B C D                                       | E F G H I J K L M N O P Q R S T U V W X Y Z Other | s             |                     |
| Find e-Journal by Title: journal of f             | inance Search                                     |               |                     |

3. If Emory subscribes to the e-journal, a linked journal name will display.

Click the **Online Resource** link to display the source(s) where the e-journal is accessible.

Note the date information (available from...) to ensure a match with your article date.

Click on one of the source links.

If access is available via the Publisher's site (vs. a database such as JSTOR), that link will typically appear at the top of the list.

| Sign-in for more options |
|--------------------------|
|                          |
|                          |
|                          |

4. Clicking on the source link will bring you to the Emory authentication page. Log in using your Emory Usernet/id and password.

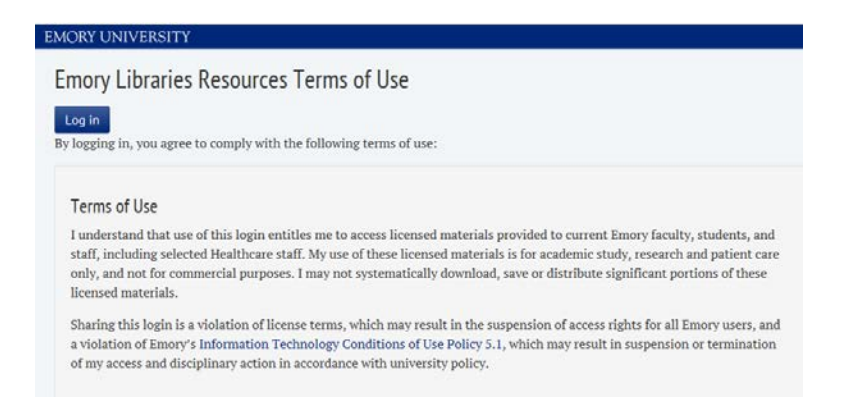

5. Once at the journal source, look for a link to previous or archived issues.

## Wiley Online Library

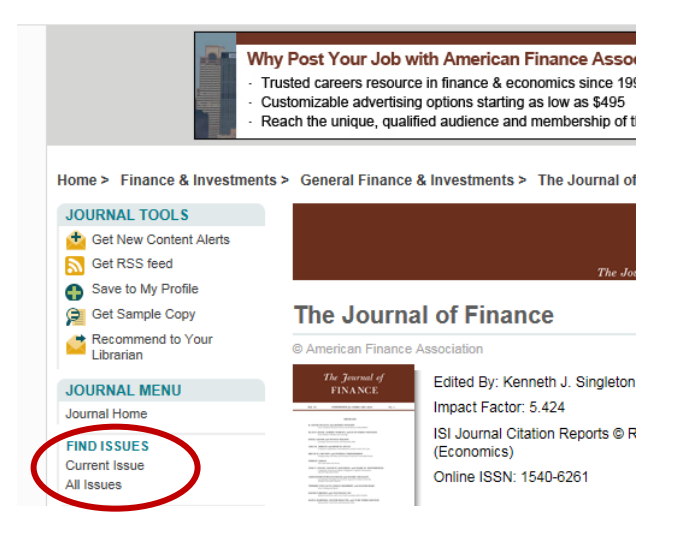

6. Drill down for the year/volume/issue until you locate your article.

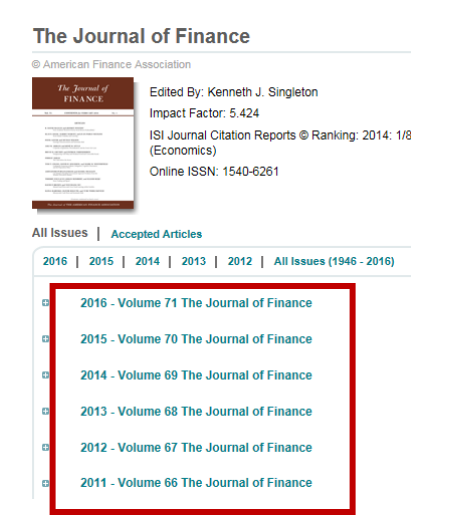